## **Comment puis-je m'assurer que la carte DV Action est installée correctement sur mon PC?**

Nous vous recommandons d'abord de procédé à l'installation en utilisant la plus récente version du pilote disponible sur notre site support.

Une fois connectée et installée, la Smart TV devrait normalement apparaître au niveau du **Gestionnaire de Périphérique :** 

- Faites un clique-droit sur l'icône Poste de Travail sur votre bureau et sélectionnez Propriétés
- <u>Pour Windows 98 et ME</u>: Sélectionnez l'onglet Gestionnaire de Périphérique
- **Pour Windows 2000 et XP :** Sous l'onglet **Matériel**, cliquez sur **Gestionnaire de Périphérique**

Sous **Contrôleurs hôte de Bus IEEE 1394**, devrait apparaître l'élément suivant:

🖻 🥪 Contrôleurs hôte de bus IEEE 1394 Contrôleurs hôte IEEE 1394 compatible OHCI

NOTE: Plusieurs contrôleurs peuvent être présent, si par exemple, votre carte mère comporte déjà des ports Firewire.